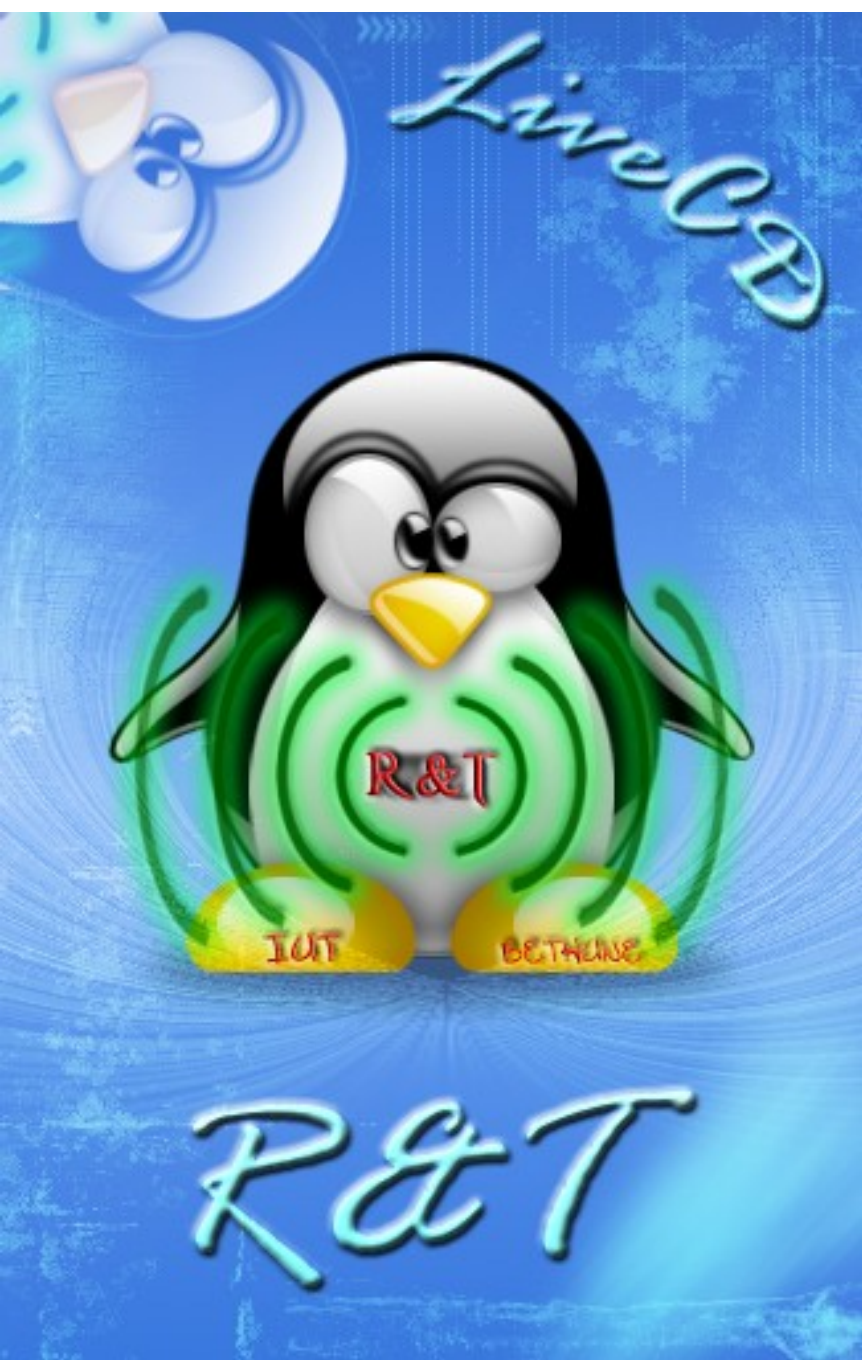

# SOMMAIRE

| Démarrage du LiveCD             | .3 |
|---------------------------------|----|
| Commandes de base sous Linux    | .7 |
| Bureau Mandriva1                | 1  |
| Les utilitaires1                | 2  |
| Les Programmes de bases1        | 5  |
| Les Logiciels Réseaux2          | 1  |
| Les Logiciels de Programmation3 | 5  |
| Les Logiciels de Telecom et     |    |
| Electronique4                   | 17 |
| Credits                         | 51 |

#### Qu'est ce qu'un live cd ?

Un livecd est un système d'exploitation sur un cd-rom amorçable, il se décompresse dans la mémoire vive et les logiciels sont exécutés directement à partir du cd-rom. Il n'y a donc rien à installer sur le disque dur et au prochain démarrage de l'ordinateur sans le cd-rom on retrouve le système d'exploitation habituel à l'ordinateur. Aucuns fichiers ne sont donc installés sur le disque dur de l'ordinateur.

Le LiveCD R&T est donc un système d'exploitation linux basé sur mandriva contenant tous les logiciels propres à notre formation et est donc fortement ressemblant au système utilisé lors des travaux pratiques en laboratoire de réseaux de l'iut.

#### Démarrage du livecd :

Après s'être assuré que l'ordinateur puisse démarrer directement à partir d'un cd-rom, on insère ce dernier dans le lecteur.

Vous devriez voir apparaître cette fenêtre :

ISOLINUX 1.76 Mandrakelinux Copyright (C) 1994-2002 H. Peter Anvin boot:

Il suffit d'appuyer sur entrée pour que le livecd démarre.

Loading vmlinuz..... Loading initrd.gz...\_

Le cd commence une détection minimale des périphériques pour pouvoir lancer un système de base permettant la décompression en mémoire vive du système d'exploitation

L'utilitaire linuxrc prend la main pour le paramètrage du noyau, crée un ramdisk, active le module pour la gestion du cdrom, le support de l'usb, on détecte de possibles périphériques usb, viens ensuite la détection des possibles périphériques scsi et enfin la détection du périphérique contenant l'image du système et montage de celle-ci.

| MKLIVECD LINUXRC                                            |    |      |    |
|-------------------------------------------------------------|----|------|----|
| Setting up kernel parameters:                               | Γ  | OK   | ]  |
| Restoring udev files:                                       | Γ  | OK   | ]  |
| Creating ramdisk - usable memory (167885/503656/515140kB)   | Γ  | OK   | ]  |
| Creating 2.6 root filesystem (167885/515140kB) on /dev/shm: | Γ  | OK   | ]  |
| Making extra nodes:                                         | Ι  | OK   | ]  |
| Starting udevstart                                          | Γ  | OK   | ]  |
| Loading basic cdrom modules for Kernel 2.6                  | [] | ONEI |    |
| Starting USB support                                        | Γ  | OK   | ]  |
| Probing USB devices:                                        | [L | OADE | D] |
| Probing SCSI devices:                                       | [L | OADE | D] |
|                                                             | Ι  | OK   | ]  |
| Searching for the loop image:                               | /d | eu∕h | dc |
|                                                             | Γ  | OK   | ]  |
| Loading compressed loop module:                             | [L | OADE | D] |
| Mounting loop image on /initrd/loopfs:                      | ]  | OK   | ]  |
| Exiting LINUXRC                                             |    |      |    |

Commence maintenant l'exécution du système mandriva. Pour cela on active Unionfs (utilitaire faisant croire au système que le support est inscriptible alors que c'est un cdrom en utilisant de la mémoire vive)

Détection du matériel présent sur la machine via hwdetect:

| HWDETECT - MAIN                   |   |    |   |
|-----------------------------------|---|----|---|
| Initialising USB controllers      | Γ | OK | 1 |
| Detecting PCMCIA devices          | Γ | OK | 1 |
| Detecting sound cards             | Γ | OK | 1 |
| Detecting network cards           | Γ | OK | 1 |
| Detecting video cards: 1 found    | Γ | OK | 1 |
| VMWare, VMware virtual video card |   |    |   |
| Selecting monitor:                | Γ | OK | ] |
| Generic, 1024x768 0 70 Hz         |   |    |   |
| Selecting resolution:             | Γ | OK | ] |
| 1024x768, 16 bpp                  |   |    |   |
| Writing X configuration:          | Γ | OK | ] |
| Detecting mouse                   | Γ | OK | ] |
| Selecting keyboard                | Γ | OK | 1 |

Détection des partitions de l'ordinateur :

| HWDETECT: Starting getdisks                               |   |    |   |
|-----------------------------------------------------------|---|----|---|
| Detecting disk drives/partitions: 5 found                 | [ | OK | ] |
| The original /etc/fstab saved as /etc/fstab.hwdetect.save |   |    |   |
| Writing partition configuration:                          |   |    |   |
| Creating device mountpoints:                              | I | OK | ] |
| Writing /etc/fstab:                                       | [ | OK | ] |

Démontage de /sys et /proc , systèmes de fichier de linuxrc.

Montage du système fichier /sys et /proc propre à notre système mandriva :

| HWDETECT – DONE ––––––––         |   |    |   |
|----------------------------------|---|----|---|
| rc.sysinit: Done with hwdetect   |   |    |   |
| Unmounting /sys filesystem:      | E | OK | ] |
| Unmounting /proc filesystem:     | Ε | OK | ] |
| Exiting MKLIVECD RC.SYSINIT      |   |    |   |
| Setting default font (lat0-16):  | E | OK | ] |
| Montage des systèmes de fichiers | E | OK | ] |
| Montage de sysfs dans /sys       | E | OK | ] |
| Lancement de udev                | Ε | OK | ] |

#### Démarrage du système et des différentes services associés:

| Bienvenue sous Mandriva Linux 2006.0<br>Pressez 'L' nour activer le mode interactif |     |          |   |
|-------------------------------------------------------------------------------------|-----|----------|---|
| Mise en place des paramètres du pour d'étrie de mone finternettif.                  | r   | NK       | 1 |
| Réglage de l'horloge · Mon Feb 5 20.20.21 FST 2002                                  | r   | UK<br>01 | 1 |
| Regrage at the clauter par défaut :                                                 | r   | ON       | 1 |
| Chargement un clavier par delant.                                                   | r.  | ON       | 1 |
| Hirectation au nom de machine tocatost .                                            | E.  | UN       |   |
| Verification au système actifiers racine                                            |     |          |   |
| ISCK: ISCK. FOOTIS: NOT IOUNA                                                       |     |          |   |
| /sbin/isck: Error 2 while executing isck.rootis for /deu/root                       | 1   | 011      | 1 |
|                                                                                     | L . | UK       |   |
| Activation des partitions d'échanges (swap)                                         |     | UK       |   |
| Vérification des systèmes de fichiers                                               |     |          |   |
|                                                                                     | E   | OK       | 1 |
| Montage des systèmes de fichiers locaux :                                           | E   | OK       | 1 |
| Vérification des systèmes de fichiers loopback                                      | E   | OK       | 1 |
| Montage des systèmes de fichiers loopback :                                         | E   | OK       | 1 |
| Chargement de la table des touches : fr-latin1                                      | E   | OK       | 1 |
| Chargement des touches compose : compose.latin.inc                                  | E   | OK       | 1 |
| La touche effacement ( $\langle - \rangle$ envoie : ^?                              | E   | OK       | 3 |
| Mise en service des guotas pour les groupes et pour les utilisat                    | E   | OK       | 1 |
| Activation des esnaces d'échange :                                                  | Г   | OK       | 1 |
| Lancement de neturofile :                                                           | r   | OK       | 1 |
| INIT: version 2.86 booting                                                          |     |          |   |
| INIT: Entering runleyel: 5                                                          |     |          |   |
| Entrée dans le mode non interactif                                                  |     |          |   |
| Lancement de dime                                                                   |     |          |   |
| uniconford at a 1 1 200E1124 Indk); Almondu installed on this know                  | .1  |          |   |
| unionis (1.1.1.1.20031124.1muk). Htpeaug instatteu on this kern                     | r . | OV       | 1 |
| Pacharcha da nouveaux nárinháriquea                                                 |     | ON       | 1 |
| Application dec paramètres péresu                                                   |     | ON       | 1 |
| Application des parametres reseau                                                   |     | ON       | 1 |
| Demarraye ae t Internace tubback .                                                  | 5   | ON       |   |
| Herrace end .                                                                       | 2   | ON       |   |
| Lancement de MySQL :                                                                | Ļ   | UK       |   |
| Lancement de la journalisation système :                                            | L   | UK       | 1 |
| Lancement du journal de messages du noyau :                                         | L   | UK       | 1 |
| Lancement de partmon :                                                              | L   | UK       | 1 |
| Lancement d'ALSA version 1.0.9b : ens1371.                                          | E   | OK       | 1 |
| Réglage des paramètres du mixeur                                                    | E   | OK       | 1 |
| Lancement du serveur de polices de X :                                              | E   | OK       | 1 |
| Lancement de la journalisation système :                                            | E   | OK       | 1 |
| Lancement du service HAL :                                                          | E   | OK       | 1 |
| Montage des autres systèmes de fichiers :                                           | E   | OK       | 1 |

6

it, the firm and

Toutes ces commandes sont à utiliser en lançant un terminal à l'aide du menu K > Système > Terminal > Konsole

NB : une documentation complète de la plupart des commandes suivantes avec toutes leurs options est accessible en tapant **man <nom de la commande**>

# Lister le contenu d'un répertoire ou les attributs d'un fichier(commande ls) :

Lister le contenu d'un répertoire : *ls* Lister le contenu d'un répertoire y compris les fichiers cachés : *ls –a* Lister les attributs des fichiers : *ls –l* 

#### Naviguer dans les répertoires (commande cd) :

Ouvrir un répertoire : *cd* <dossier> Répertoire personnel : *cd* ~ Racine du disque dur : *cd* / Répertoire parent ( remonter d'un niveau dans l'arborescence ) : *cd*.

**Ex** : je suis à la racine du disque dur ( / ) je veux aller dans mon dossier personnel (/home/user) je peux y accéder en tapant :

cd ~ ou cd /home/user

à partir de ce répertoire si je veux accéder au répertoire temporaire(/tmp) je peux taper :

cd /tmp (à partir de la racine je vais dans le dossier tmp) ou *cd .././tmp* (je remonte de deux niveaux dans l'arborescence et j'entre dans le dossier tmp)

#### Copier un fichier (commande cp):

*cp* **<fichier à copier> <**où le copier ou sous quel nom> *ex : cp /home/user/test.txt /tmp/* (je copie le fichier test.txt dans le répertoire /tmp sous le même nom) *cp ~/test.txt /tmp/sauvergarde.txt* (je copie le fichier test.txt dans le répertoire /tmp sous le nom sauvegarde.txt)

Déplacer un fichier (commande mv):

*mv* **<fichier à déplacer> <**où le déplacer ou sous quel nom>

#### Créer un fichier vide (commande touch):

touch <fichier>

#### Changer les droits sur un fichier(commande chmod) :

Rendre un fichier exécutable par l'utilisateur : *chmod u+x* <fichier>

Les droits en mode octal : *chmod xyz* <fichier>

x,y et z est un chiffre entre 0 et 7
x= propriétaire du fichier
y= droits pour le groupe d'utilisateur
z = droits pour les autres utilisateurs
Les différentes valeurs à utiliser :
0 aucun droit
1 uniquement exécution
2 uniquement écriture
3 uniquement écriture et éxecution
4 uniquement lecture
5 uniquement lecture et exécution
6 uniquement lecture et écriture
7 tous les droits (lecture, écriture et exécution)

**Ex** : *chmod 644 mon\_fichier* : Je donne au propriétaire les droits de modification et lecture, aux membres du groupe et aux autres uniquement les droits de lecture. C'est un droit utilisé traditionnellement sur les fichiers.

#### Rechercher une chaine de caractère (commande grep):

Dans un fichier : *grep <chaine*> <fichier dans lequel chercher>

Dans le résultat d'une commande : ls | grep <chaine>

Le < | > sert ici à rediriger le résultat de la commande vers une autre commande ex :

Vous recherchez les fichiers contenant le mot linux dans le répertoire où vous vous trouvez actuellement :

#### ls | grep linux

**Is** va lister le conteu du répertoire mais n'affichera pas le résultat, le résultat est envoyé à la commande **grep** qui va filtrer le résultat et afficher uniquement les lignes contenant le mot linux.

#### Lister le contenu d'un fichier (commande cat) : *cat <fichier>*

### Le bureau KDE :

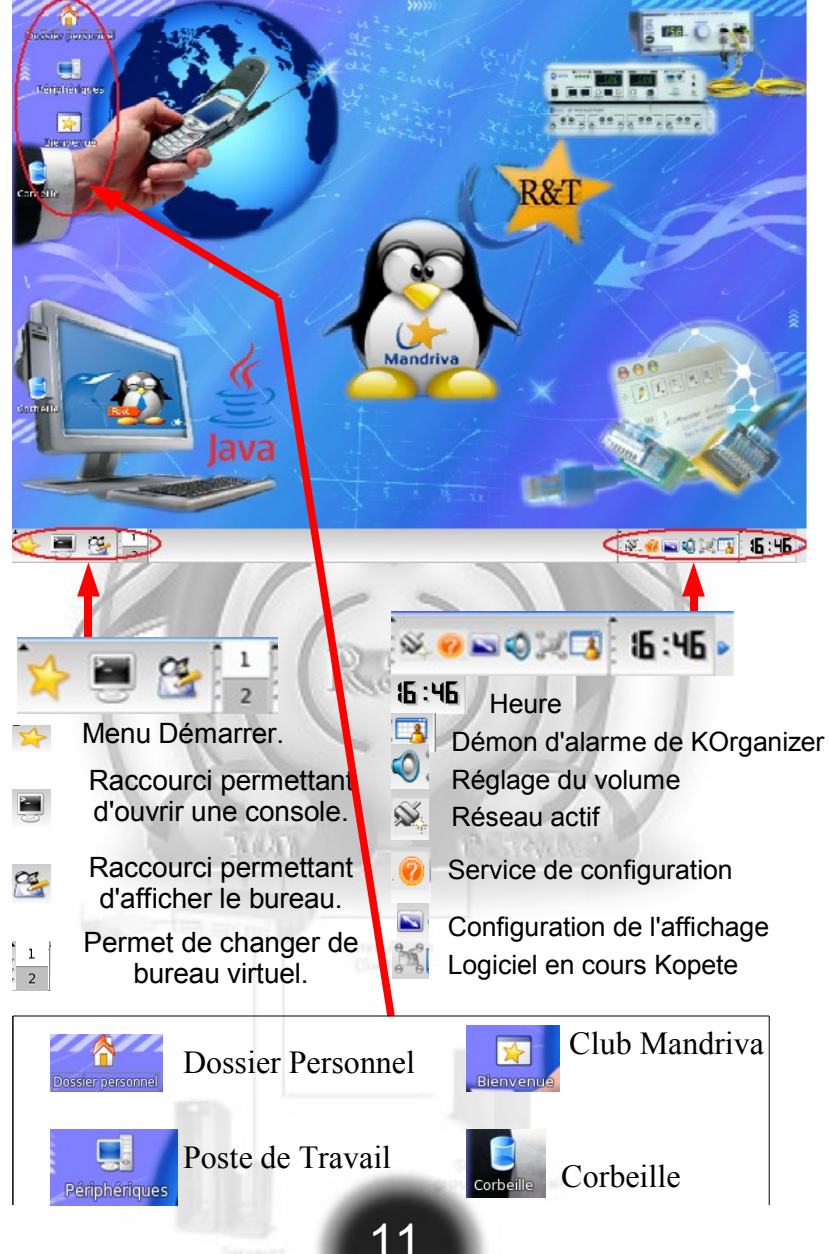

### Les programmes utilitaires

#### **Compression Gzip (commande gzip):**

| gzip 1.2.4 (18 Au | g 93)                                                    |
|-------------------|----------------------------------------------------------|
| usage: gzip [-cdf | hlLnNrtvV19] [-S suffix] [file]                          |
| -cstdout          | write on standard output, keep original files unchanged  |
| -ddecompress      | decompress                                               |
| -fforce           | force overwrite of output file and compress links        |
| -hhelp            | give this help                                           |
| -llist            | list compressed file contents                            |
| -Llicense         | display software license                                 |
| -nno-name         | do not save or restore the original name and time stamp  |
| -Nname            | save or restore the original name and time stamp         |
| -qquiet           | suppress all warnings                                    |
| -rrecursive       | operate recursively on directories                       |
| -S .sufsuffi      | x .suf use suffix .suf on compressed files               |
| -ttest            | test compressed file integrity                           |
| -vverbose         | verbose mode                                             |
| -Vversion         | display version number                                   |
| -1fast            | compress faster                                          |
| -9best            | compress better                                          |
| file              | files to (de)compress. If none given, use standard input |

#### Commandes usuelles:

**gzip –gv \* fichier.gz :** Compresse le répertoire courant et crée le fichier fichier.gz

S. ale

gzip -d fichier.gz : Décompresse le fichier fichier.gz

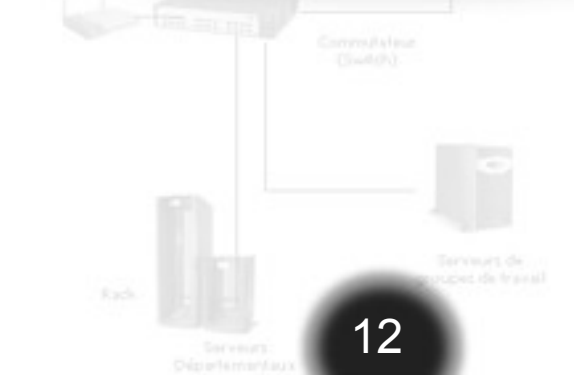

# Les programmes utilitaires

#### Compression Tar(commande tar) :

| sage: t | tar [-AcdrtuxGknOSUWmpsMBijzZhPvRwo?] [-g FICHIER] [-f ARCHIVE] |
|---------|-----------------------------------------------------------------|
|         | [-F NOM] [-L NUMÉRO] [-b BLOCS] [-H FORMAT] [-V TEXTE]          |
|         | [-C RÉPERTOIRE] [-K NOM-DE-MEMBRE] [-N DATE-OU-FICHIER]         |
|         | [-T NOMS-DES-FICHIERS] [-X FICHIER] [catenate] [concatenate]    |
|         | [create] [diff] [compare] [delete] [append] [list]              |
|         | [update] [extract] [get] [listed-incremental=FICHIER]           |
|         | [incremental] [ignore-failed-read] [keep-old-files]             |
|         | [keep-newer-files] [no-overwrite-dir] [seek]                    |
|         | [occurrence[=NUMÉRO]] [overwrite] [to-stdout]                   |
|         | [recursive-unlink] [remove-files] [sparse] [unlink-first]       |
|         | [verify] [atime-preserve] [group=NOM] [mode=CHANGEMENTS]        |
|         | [touch] [no-same-owner] [no-same-permissions]                   |
|         | [numeric-owner] [owner=NOM] [preserve-permissions]              |
|         | [same-permissions] [preserve] [same-owner]                      |
|         | [preserve-order] [same-order] [file=ARCHIVE] [force-local]      |
|         | [info-script=NOM] [new-volume-script=NOM]                       |
|         | [tape-length=NUMÉRO] [multi-volume] [rmt-command=COMMANDE]      |
|         | [rsh-command=COMMANDE] [volno-file=FICHIER]                     |
|         | [blocking-factor=BLOCS] [read-full-records] [ignore-zeros]      |
|         | [record-size=NUMÉRO] [format=FORMAT] [ gnu] [ oldgnu] [         |
|         | pax][ posix][ ustar][ v7][bzip2][old-archive]                   |
|         | [portability]                                                   |
|         | [pax-option=mot_clé[[:]=valeur][,mot_clé[[:]=valeur],]]         |
|         | [posix] [use-compress-program=LOGICIEL] [label=TEXTE]           |
|         | [gzip] [gunzip] [ungzip] [compress] [uncompress]                |
|         | [after-date=DATE] [anchored] [backup[=CONTRŌLE]]                |
|         | [directory=RÉPERTOIRE] [exclude=PATRON] [exclude-caches]        |
|         | [dereference] [ignore-case] [starting-file=NOM-DE-MEMBRE]       |
|         | [newer-mtime=DATE] [no-anchored] [no-ignore-case]               |
|         | [no-recursion] [no-wildcards] [no-wildcards-match-slash]        |
|         | [null] [newer=DATE-OU-FICHIER] [one-file-system]                |
|         | [absolute-names] [recursion] [strip-components=NUMÉRO]          |
|         | [suffix=CHAINE] [files-from=NOMS-DES-FICHIERS] [wildcards]      |
|         | [wildcards-match-slash] [exclude-from=FICHIER] [checkpoint]     |
|         | [verbose] [check-links] [index-file=FICHIER] [block-number]     |
|         | [show-defaults] [show-omitted-dirs] [totals] [utc]              |
|         | [interactive] [confirmation] [help] [license] [usage]           |
|         | [version] [FICHIER]                                             |

### Les programmes utilitaires

Commandes usuelles:

tar -zxvf fichier.tar.gz extrait le fichier fichier.tar.gz

tar -jxvf fichier.tar.bz2 extrait le fichier fichier.tar.bz2

tar -ztf fichier.tar.gz liste le contenu de fichier.tar.gz

tar -jtf fichier.tar.bz2 liste le contenu de fichier.tar.bz2

*tar -cfvz fichier.tar.gz <liste des fichiers à compresser>* compresse les fichiers au format tar.gz

*tar cjvf fichier .tar.bz2 <liste des fichiers à compresser>* compresse les fichiers au format tar.bz2

z= le fichier est un tar.gz, donc il va

compresser/décompresser en utilisant gunzip ou gzipj= le fichier est un tar.bz2, donc il va compresser/décompresser en utilisant bzip2x= eXtract = extrait l'archive, souvent cré un repertoire du nom de l'archive et y extrait les fichiers v= Verbose = afficher message d'erreur si il le faut et ce qui se passe (on voit défiler les fichiers extraits)f= File = spécifie que l'on va agir sur un fichier (tar a l'origine était fait pour les lecteurs de bandes et non pour les fichiers)c= Compress = compresser les fichiers

#### **OpenOffice.org 2.1 :**

OpenOffice est une suite bureautique comprenant des logiciels équivalents à la suite microsoft office.

**Writer**: traitement de texte, équivalent de word accessible en console par la commande oowriter, Documentation et tutorial disponible sur le dvd.

**Calc**: tableur, equivalent d'excel accessible en console par la commande oocalc, Documentation et tutorial disponible sur le dvd.

**Draw :** dessin vectoriel, equivalent de publisher ou de coreldraw accessible en console par la commande oodraw

**Impress:** présentation, equivalent de powerpoint accessible en console par la commande ooimpress.

**Base :** système de gestion de base de données relationnelles, equivalent de access, il est compatible avecl es bases de données mysql et postgresql.

### Firefox 2.0 :

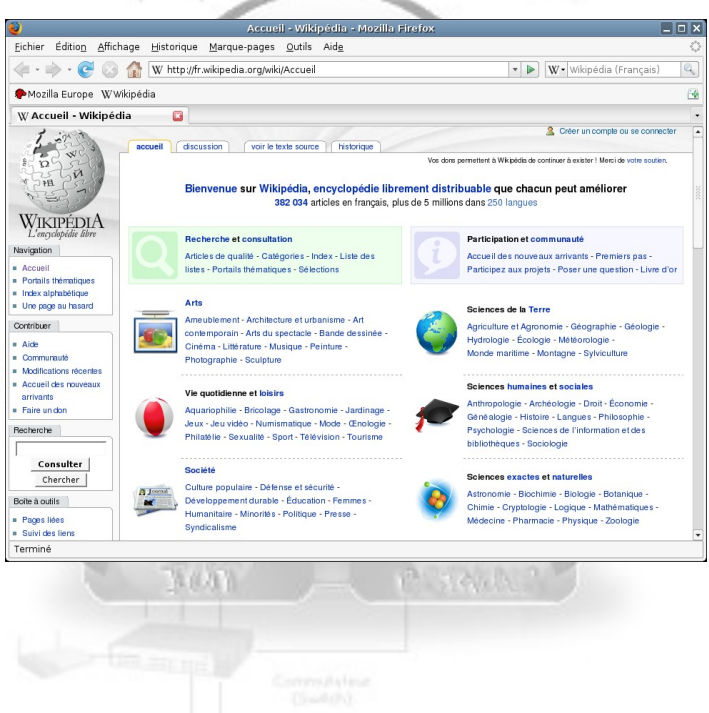

Example a second de la constante de la constante de la constan

#### **Konqueror**:

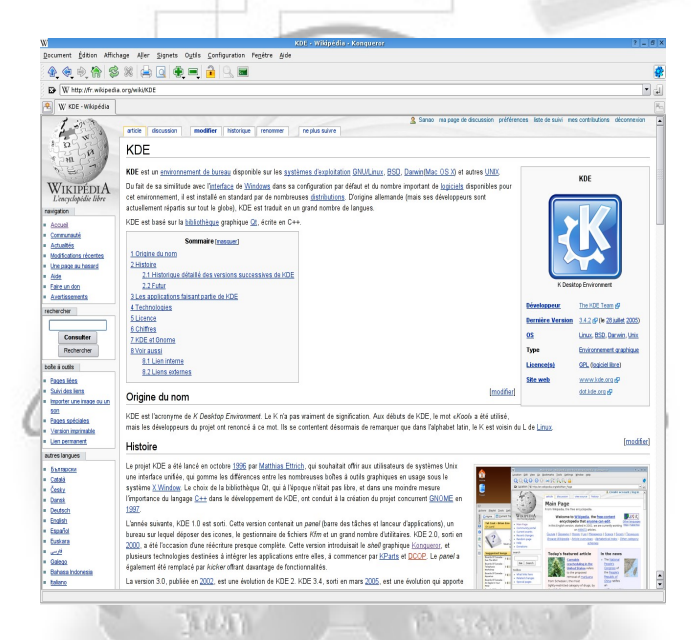

#### Konqueror : C'est le navigateur web intégré dans KDE

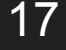

#### **K3b**:

| ا 😫 🜏 🌏 📔                                                                                                    |               |                                                                                                  | DVD-pro                                                                                              | ject - K3b                                 |                                             |                  |         | -                          |
|----------------------------------------------------------------------------------------------------|---------------|--------------------------------------------------------------------------------------------------|----------------------------------------------------------------------------------------------------|--------------------------------------------|---------------------------------------------|------------------|---------|----------------------------|
| ASUS - DRW-1608P2S                                                                                                    | *             | DVD-project Groote                                                                               | : 1,9 GB                                                                                             |                                            |                                             |                  |         |                            |
| Archange     Archange     Archange |               | Image Instellingen<br>paraat<br>DRW-1eo8P2S<br>odus Opties<br>Simul<br>Ø On-th<br>Alleer<br>Gesc | Volume-omschrijving<br>eren<br>e-Ily<br>e een image aanmaken<br>vervijderen<br>hreven data verfiëren | Bgstandssysteem                            | Geavanceerd                                 | Auto 🔹           |         | ✓ Brandu ☑ Opslai ☑ Stylte |
| Data-dvd0                                                                                                    | Standaar      | dinstellingen van K3B                                                                            | Stangsardinstellingen                                                                                | van gebruiker 🔹 🛛 S<br>umenaam: 🛛 K3b data | itandaardinstellingen <u>v</u> a<br>project | n gebruiker opsl | aan     |                            |
| K3b data project                                                                                                    | Naam 🗸        | Тура                                                                                             | Grootte                                                                                              | Lokaal pad                                 |                                             | Ko               | ppeling |                            |
|                                                                                                    | UST           | Map<br>Map                                                                                       | 1,8 GB<br>19,7 MB                                                                                    | /home/ieroen/vide                          | o/Wikimania05-AS1 lo                        | w_video.ogg      |         |                            |
| ≧usr (2<br>≧wkipedia 2<br>3                                                                                                    | Wikimania05-A | S1_low_video.ogg Ogg                                                                             | Vorbis-audio 12,5 MB                                                                                 |                                            |                                             |                  |         |                            |

K3b peut graver les images cd, les vcd, les dvd, des cd/dvd de données ou audio mais également graver des mp3 en cd audio. C'est l'équivalent de nero burning rom.

### Gimp 2.0 :

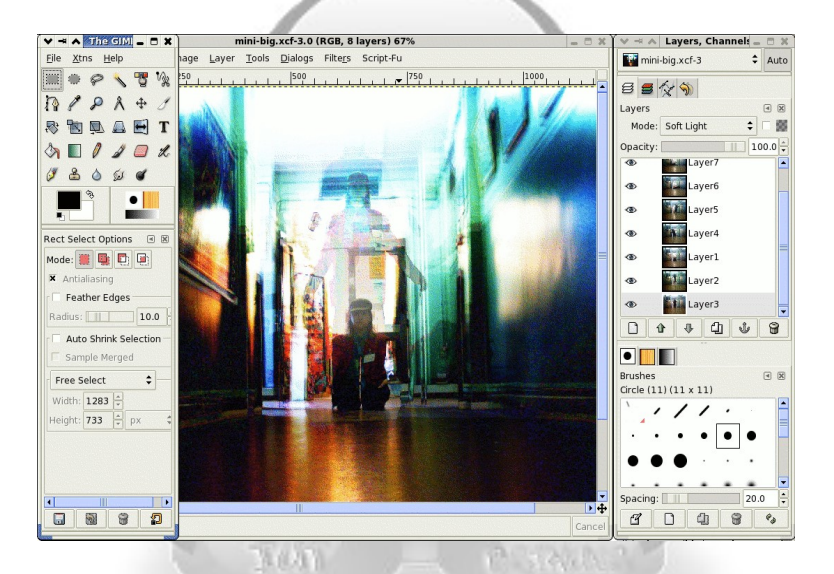

#### C'est l'équivalent libre d'adobe photoshop

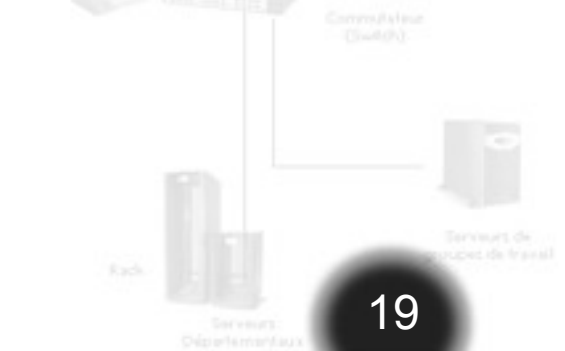

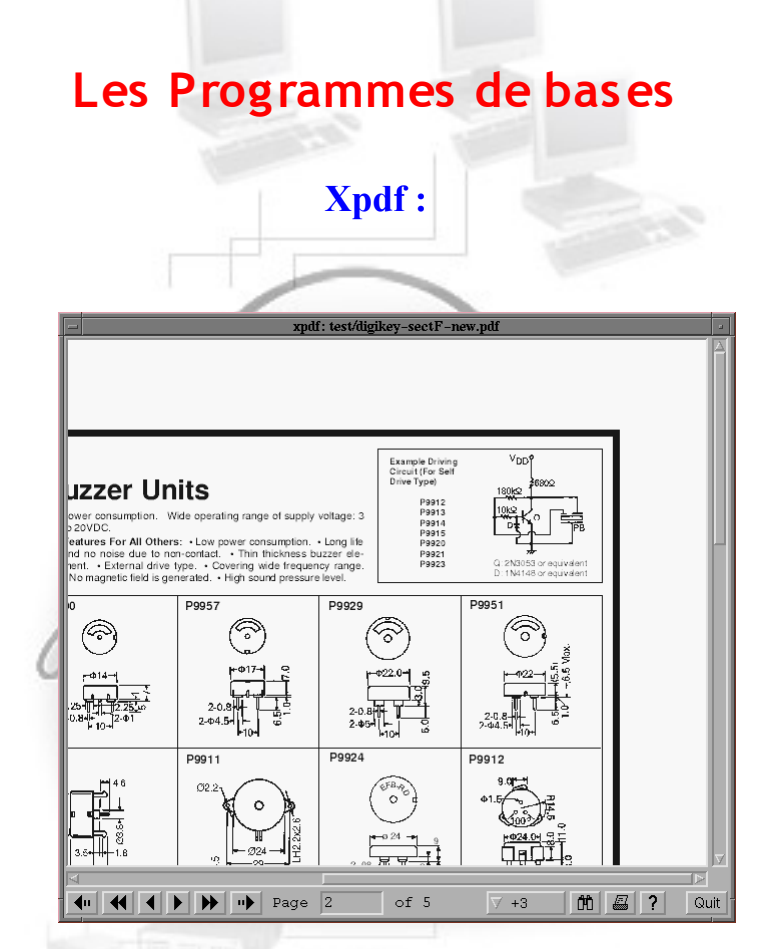

xpdf inclut également un extracteur de texte du PDF, un convertisseur PDF vers Postscript, et quelques autres utilitaires.

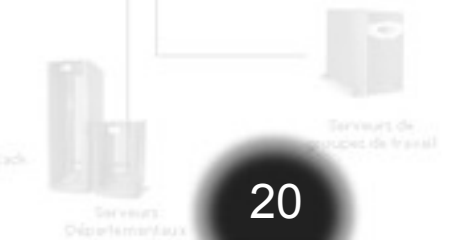

#### **Ethereal:**

Ethereal est un sniffer de réseau, il capture les trames circulant sur le réseau, en permet l'analyse et sépare suivant l'encapsulation les différnetes données contenus dans ces trames.

#### **Fonctionnement:**

Pour lancer Ethereal il faut se connecter en root dans un terminal(commande su) puis lancer ethereal via la commande du même nom.

Une fois le logiciel lancé il faut choisir sur quelle interface capturer pour cela on va dans capture puis options ou par la raccourci clavier Ctrl+k.

#### **Ethereal :**

ethX est une carte réseau ethernet(où X est le numéro de la carte)

lo est la boucle locale any capture sur toute les interfaces pppX est le périphérique point à point(souvent le périphérique associé à la connexion internet)

| Interface: eth0             |                          | -                                                    |
|-----------------------------|--------------------------|------------------------------------------------------|
| IP address: 172.31.25.20.1  | fe80::20b:6aff:fe34:a336 |                                                      |
| Link-layer header type:     | Ethernet 💲               |                                                      |
| 🗵 Capture packets in pro    | miscuous mode            |                                                      |
|                             | 8 🚽 bytes                |                                                      |
| Capture Filter:             |                          | -                                                    |
| Capture File(s)             |                          | Display Options                                      |
| File:                       | Browse                   | Update list of packets in real time                  |
| 🔲 Use multiple files        |                          |                                                      |
| 🗆 Next file every 🛛 🗌       | megabyte(s) 🗘            | <u>Automatic scrolling in live captur</u>            |
| 🗖 Nextifie every 🛛 🗌        | 📮 (minute(s) 🗦           | 🔲 Hide capture info dialog                           |
| <b>X</b> Ring buffer with 2 | 📮 files                  | Name Resolution                                      |
| Stop capture after 1        | 📑 file(s)                | X Enable MAC name recolution                         |
| Stop Capture                | - 12                     | Endore Electronic resolution                         |
| i … aπer μ                  | packet(s)                | Enable network name resolution                       |
| 1 atter 1                   | megapyte(s)              |                                                      |
| 🗌 after 🛛 1                 | 🚊 minute(s) 👙            | <ul> <li>Enable transport name resolution</li> </ul> |

Dans la ligne capture filter on peux rajouter des filtres sur les paquets à capturer tel que tcp ou udp pour filtrer suivant le protocole.Un clic sur le bouton start démarre la capture de trame et un clic sur arrêter dans la fenêtre qui s'ouvre termine la capture de trame.

#### Ethereal :

|      |            | 1.2            |                 |             |                      |                               |       |
|------|------------|----------------|-----------------|-------------|----------------------|-------------------------------|-------|
| No   | Time       | Source         | Destination     | Protocol In | nfo                  |                               |       |
| 51   | 0.300255   | 172.31.25.9    | 172.31.25.19    | YPSERV V    | 2 MATCH Reply        | (Call In 49) YP NOKEY         |       |
| 52   | 0.300539   | 172.31.25.22   | 172.31.23.10    | DNS S       | tandard query        | PTR 224.22.31.172.in-addr.arp | a     |
| 57   | 01,2005 0  | 173 31 35 10   | מו בכ וב כדו    | DNIC        | tandard quary        | DTD 334 33 31 173 in addr arm | نا د. |
| ≬ Fr | ame 52 (86 | bytes on wire  | , 86 bytes capt | ured)       |                      |                               |       |
| Þ Et | hernet II, | Src: Asiarock  | 34:23:0d (00:0  | b:6a:34:23  | :0d), Dst: D-L       | ink_63:6a:ef (00:0d:88:63:6a: | ef)   |
| Þ In | ternet Pro | tocol, Src: 17 | 2.31.25.22 (172 | .31.25.22)  | , Dst: 172.31.       | 23.10 (172.31.23.10)          |       |
| ♦ Us | er Datagra | m Protocol, Sr | c Port: 32793 ( | 32793), Ds  | t Port: domair       | n (53)                        |       |
| ▼ Do | main Name  | System (query) |                 |             |                      |                               |       |
|      | Transactio | n ID: 0xee3c   |                 |             |                      |                               |       |
| Þ    | Flags: 0x0 | 100 (Standard  | ouerv)          |             |                      |                               |       |
|      | Ouestions: | 1              |                 |             |                      |                               |       |
|      | Answer RRs | · 0            |                 |             |                      |                               |       |
|      | Authority  | RRs A          |                 |             |                      |                               |       |
|      | Additional | RRs A          |                 |             |                      |                               |       |
| ~    | nueries    | 1001 0         |                 |             |                      |                               |       |
|      | - 224 22 3 | 1 172 in addr  | arna: type PTP  | class TN    |                      |                               |       |
| -    | Namo       | 224 22 31 172  | in addr arna    | CCU55 IN    |                      |                               |       |
|      | Type:      | DTP (Domain na | me nointer)     |             |                      |                               |       |
|      | Cloce.     | TN (0v0001)    | ic poincer?     |             |                      |                               |       |
| -    | CLOSS:     | TM (0X0001)    |                 |             |                      |                               |       |
|      |            |                |                 |             |                      |                               |       |
| 0000 | 00 00 00   | 48 49 99 49 11 | 5c fe ac 1f     | 19 16 ac 1f | 5 нинаа.<br>Е нинаа. | *** · · · E ·                 | 1     |
| 0020 | 17 0a 80   | 19 00 35 00 34 | 1d 20 ee 3c i   | 00 00 01    |                      | <                             |       |
| 0030 | 00 00 00   | 00 00 00 03 32 | 32 34 02 32 3   | 32 02 33 31 |                      | 4.22.31                       |       |
| 0040 | 03 31 37   | 32 07 69 6e 2c | 61 64 64 72 1   | 94 61 72 76 | .172.in- a           | ddr.arp                       |       |
| 0050 | 61 00 00   | 0c 00 01       |                 |             | a                    |                               |       |
|      |            |                |                 |             |                      |                               | 1     |
|      |            |                | -               | 11          | P: 2429 D: 2429 M    | i: u Drops: u                 |       |
|      |            |                | 1 1             |             |                      |                               |       |

Ex: avec cette capture de trame on voit ici que la machine 172.31.25.22(machine lr1-12 du laboratoire réseau) envoi une réquête de résolution inverse au serveur dns(172.31.23.10) pour obtenir le nom de la machine 172.31.22.224

7:

#### **Annuaire LDAP(logiciel OpenLDAP) :**

Un annuaire LDAP est un annuaire électronique pouvant être assimilée à une base de donnée permettant de stocker des données de façon hiérarchique donnant ainsi un accès facile aux données. OpenLDAP sert entre autre à :

constituer un carnet d'adresse authentifier des utilisateurs (grâce à un mot de passe) définir les droits de chaque utilisateur recenser des informations sur un parc matériel (ordinateurs, serveurs, leurs adresses IP et adresses MAC...) décrire les applications disponibles.

# Les Logiciels Réseaux IPTABLES :

Par défaut iptables utilise la table filter(autorise ou non les paquets à entrer/sortir de la machine) deux autres tables sont également disponibles : nat(translation d'adresse et de port) et mangle(marquage de paquets et qualité de service) Pour changer de tables il faut commencer sa commande par :

iptables –t <nom de la table> <commande iptables à executer>

#### **TELNET**:

#### Connexion sur une machine distante non sécurisée

#### telnet <adresse ip ou nom de machine> <port>

Telnet peut servir à se connecter à un serveur SMTP, FTP, IRC ou encore un routeur Cisco par exemple pour pouvoir le configurer à distance.

#### SSH:

#### Connexion sécurisée sur une machine distante

Une fois connecté vous devrez connaitre la syntaxe utilisée par le protocole du serveur sur lequel vous vous connectez. **Se connecter avec le nom d'utilisateur courant :** *ssh <adresse ip ou nom de la machine distante>* **Se connecter avec un nom d'utilisateur différent :** *ssh -l <nom d'utilisateur> <adresse ip ou nom de la machine distante>* 

# Les Logiciels Réseaux TightVNC :

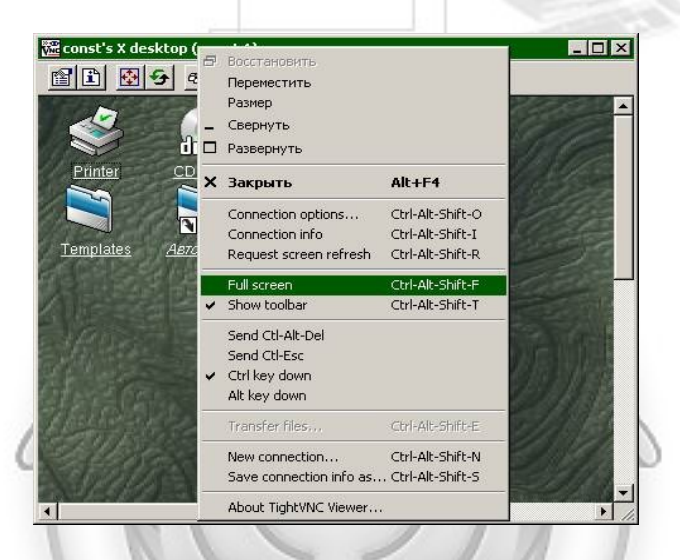

TightVNC permet de se connecter par le réseau( y compris par internet) sur le bureau d'une machine distante qu'elle que soit son système d'exploitation(à condition qu'un serveur TightVNC soit installer sur la machine sur laquelle on désire se connecter)

On peut voir ici sur l'exemple un utilisateur Windows se connecter sur une machine linux utilisant le gestionnaire de fenêtres KDE.

#### Nessus :

#### <u>Sécurité du réseau(logiciel nessus) :</u>

Nessus est un outil de sécurité informatique. Il signale les faiblesses potentielles ou avérées sur les machines testées. Il détecte les machines vivantes sur un réseau, balaie les ports ouverts, identifie les services actifs, leurs versions, puis tente diverses attaques.

#### **Nagios**:

Supervision (logiciel Nagios) :

Nagios est un logiciel qui permet de superviser un système d'information complet. Entre autres ses capacités sont : Superviser des services réseaux : (SMTP, POP3, HTTP, NNTP, ICMP, SNMP, LDAP, etc.)

Superviser les ressources des serveurs (charge du processeur, occupation du disque dur, utilisation de la mémoire paginée) et ceci sur les systèmes d'exploitations les plus répandus.

Interface avec le protocole SNMP.

La supervision à distance peut utiliser SSH ou un tunnel SSL.

Possibilité de définir une hiérarchie dans le réseau pour pouvoir faire la différence entre un serveur en panne et un serveur injoignable.

La remontée des alertes est entièrement paramétrable grâce à l'utilisation de plugins (alerte par email, SMS, etc...).

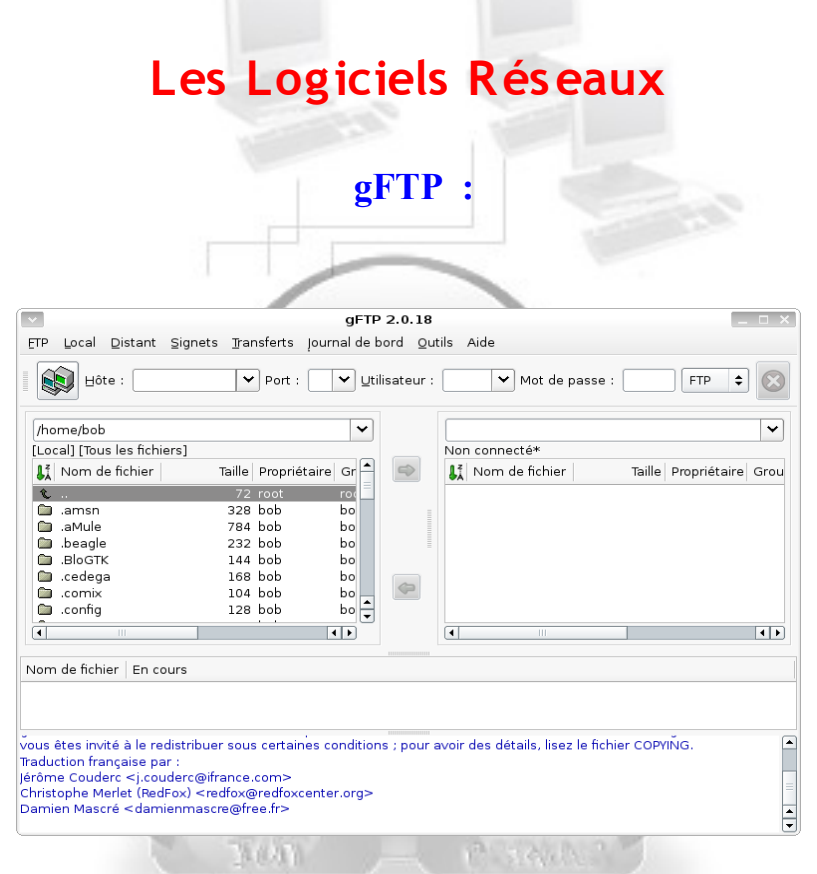

Hôte : serveur auquel vous voulez vous connecter Port : le port utilisé par le serveur La liste des fichiers à gauche correspond à votre disque dur et celle de droite aux fichiers sur le serveur.

#### **IProute** :

Outils réseau (logiciel iproute) :

Iproute est une suite d'utilitaires réseau incluant la commande ip qui permet la configuration de cartes réseau, créer des routes manuelles pour accéder à une machine et faire de la QoS à l'aide de la commande tc.

Supervision et administration du réseau(logiciel Net-Snmp) :

Net-SNMP est une suite d'applications permettant d'implémenter le protocole SNMP (Simple Network Management Protocol. Net-Snmp contient un agent extensible, une bibliothèque SNMP, des outils de requête et de modification d'informations à partir d'agents SNMP.

#### **Net-SNMP**:

Supervision et administration du réseau(logiciel Net-Snmp) :

Net-SNMP est une suite d'applications permettant d'implémenter le protocole SNMP (Simple Network Management Protocol. Net-Snmp contient un agent extensible, une bibliothèque SNMP, des outils de requête et de modification d'informations à partir d'agents SNMP.

#### **MINICOM**:

Minicom permet la communication avec un équipement(modem, routeur, switch...) via le port COM(équivalent de l'HyperTerminal sous windows)

Il faut donc configurer minicom pour notre port série. Pour connaitre le port série il faut regarder dans les informations système : *dmesg* | *grep tty* 

ensuite lancez minicom à l'aide de la commande : minicom –s

les principales options à configurer sont :

A- Port Serie E- Débit/Parité/Bits F- Controle de flux matériel

Celles-ci dépendent de votre ordinateur et de l'équipement auquel vous voulez vous connecter..

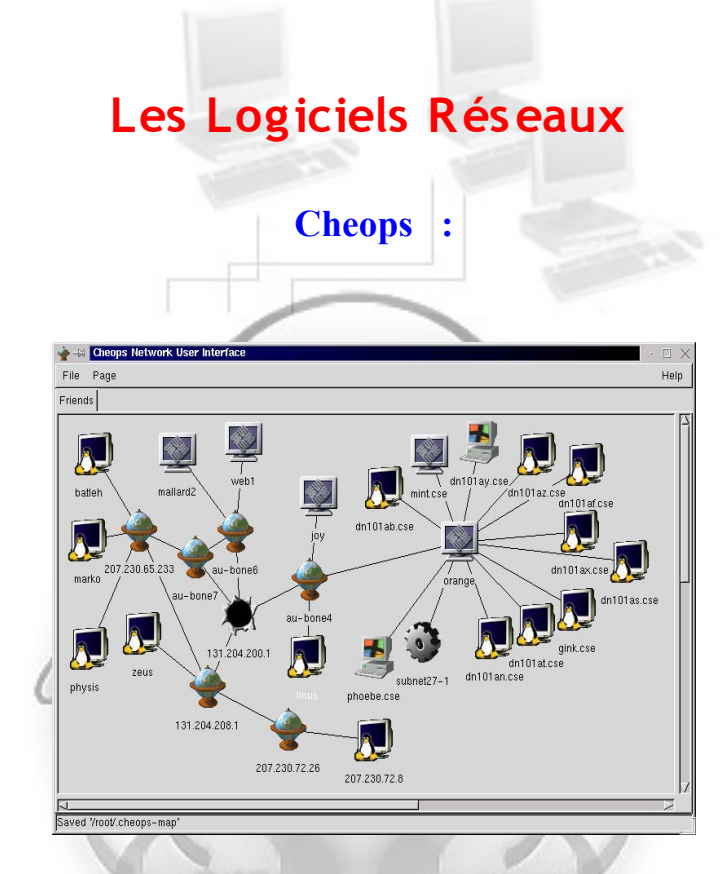

Cheops parcourt votre réseau pour y recenser toutes les machines, routeurs, passerelles...

Grâce à lui vous obtenez une « toile » de votre réseau vous indiquant l'OS des machines détectées, les routes pour accéder à une machine. Dans le menu contextuel vous obtenez accès aux services usuels tel que : ping, traceroute, secure shell, telnet. Cheops contient aussi un scanner de port ainsi qu'un client SNMP.

#### **RfbDrake** :

| u contrôle à distance |
|-----------------------|
|                       |
| nine)                 |
| machine)              |
|                       |
|                       |
| <b>T</b>              |
|                       |
|                       |
|                       |
|                       |
|                       |
| 🗖 Plein écran         |
|                       |
| Connexion Annuler     |
|                       |
|                       |

#### Bind

Bind sert à associer une adresse ip à son nom de machine/nom de domaine ou à faire de la résolution inverse c'est-à-dire trouver l'adresse ip à partir du nom de domaine. Chaque serveur DNS s'occupe d'une zone et peut consulter un autre serveur DNS pour faire la résolution d'une autre zone.

#### AWK

#### Récupération de champs

Awk est un langage de traitement de lignes. Il agit comme un filtre qui prend une série de lignes en entrée (un fichier ou du texte écrit en argument de la ligne de commande) et affiche le résultat après traitement ou l'enregistre dans un fichier Awk lit l'entrée ligne par ligne, puis sélectionne les lignes à l'aide d'expressions rationnelles .Si la ligne correspond à l'expression rationelle celle ci est découpée en champs selon un séparateur d'entrée (qui par défaut correspond au caractère espace ou tabulation). Puis on récupére les différents champs dans des variables \$1 (premier champ), \$2 (deuxième champ), \$3 (troisième champ), ..., \$NF (dernier champ).

#### La qualité de Service sous linux

tc permet de mettre en place des filtres suivant des algorithmes, le débit, le protocole le port ou encore le type de traffic.\_

bench permet de tester les répartitions, des flux en période de congestion. Pour obtenir la liste des options. Tapez la commande

benchd.linux -help

mgen est un générateur de traffic entièrement configurable associé avec trpr qui analyse les fichiers de log de mgen. Gnuplot pourra tracer des graphiques des limitations de débit.

Exemple de génération de trafic: Pour générer 2 secondes après le démarrage, un flux nommé 1 en UDP avec comme IP de destination 192.168.9.24 sur le port 5000 un flux PERIODIC qui envoit 10 paquets de 1024 octets par seconde. 6 secondes après le démarrage, un flux nommé 2 en UDP avec comme IP de destination 192.168.9.24 sur le port 5001 un flux POISSON qui envoit 100 paquets de 8192 octets par seconde. Ce flux s'arrête au temps 11.0. Vous mettez les ligne suivantes dans le fichier source.mgn :

2.0 ON 1 UDP DST 192.168.9.24/5000 PERIODIC [10.0 1024] 6.0 ON 2 UDP DST 192.168.9.24/5001 POISSON [100.0 8192] 11.0 OFF 2

Pour lancer la génération : mgen input source.mgn

### Les Logiciels Programmations PostgreSQL :

Connexion à une base de données :

psql -h <serveur> -p <port> -U <utilisateur -d <base> -W

-h permet d'indiquer le nom de la machine sur laquelle le serveur postgresql attend vos requêtes.

-p permet d'indiquer le numéro de port sur lequel le serveur attend vos requêtes.

-U permet d'indiquer votre identité

-d permet d'indiquer le nom de la base de données que vous voulez utiliser

-W oblige le serveur à vous demander un mot de passe

-h et -p sont optionnels

pour connaitre les commandes internes au client psql : \? liste des bases gérées par le moteur : \l liste des tables (relations) de la base courante : \d quitter PostgreSQL : \q

Une fois connecté vous pourrez créer une autre base de données :

*CREATE DATABASE <nom de la base> OWNER <utilisateur propriétaire>* 

Création de diagrammes UML

Les diagrammes UML servent par exemple à donner une représentation d'une classe Java, d'une base de données et les associations entre les différentes tables. Un diagramme présente les différentes méthodes qui seront utilisés.

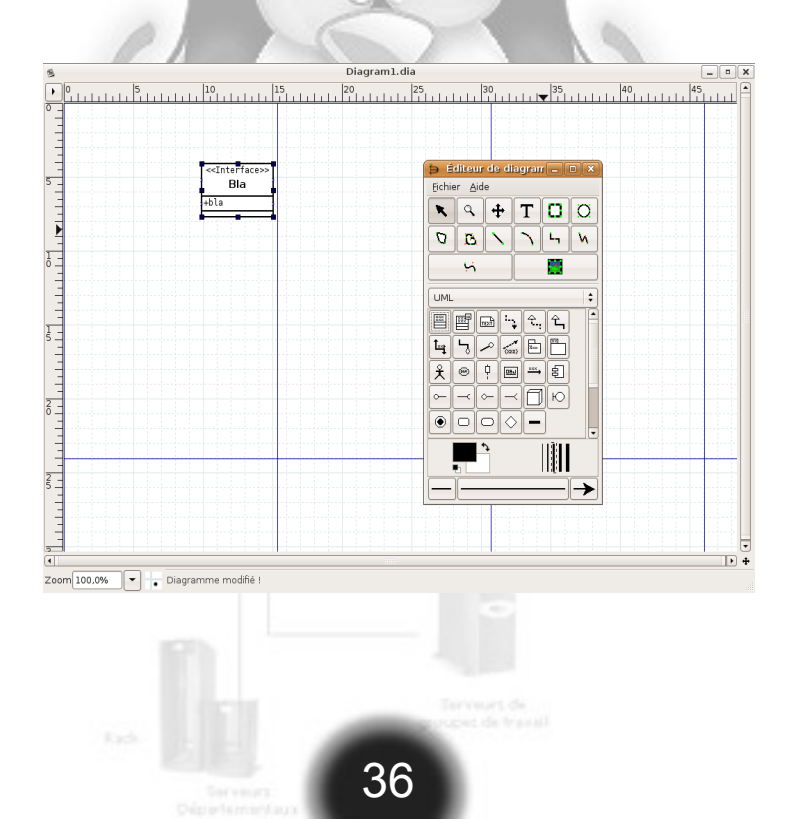

### Les Logiciels Programmations La machine virtuel JAVA :

Machine virtuelle java (exécution : commande java , compilation : commande javac ) :

Pour compiler un fichier source java (extension .java) il faut taper la commande :

javac <nom(s) du/des fichier(s) .java>

Vous obtiendrez alors un ou plusieurs fichiers du même nom portant l'extension .class

Ensuite pour exécuter le fichier compilé il faut taper :

java <nom du fichier sans son extension .class> [argument de la ligne de commande]

L'utilisation ou non des arguments dépend de la façon dont à été programmé le fichier java.

NVU:

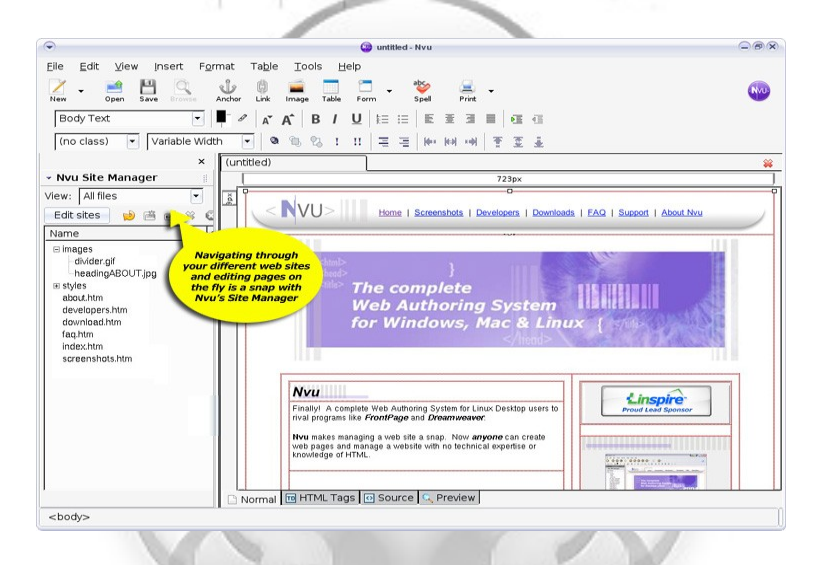

Nvu est un logiciel de création de pages web en graphique c'est-à-dire que vous créez votre page comme dans un traitement de texte sans avoir besoin de connaissances en html ou css.

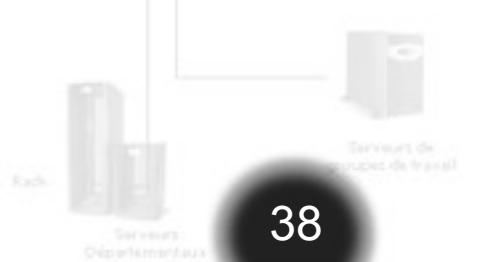

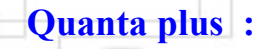

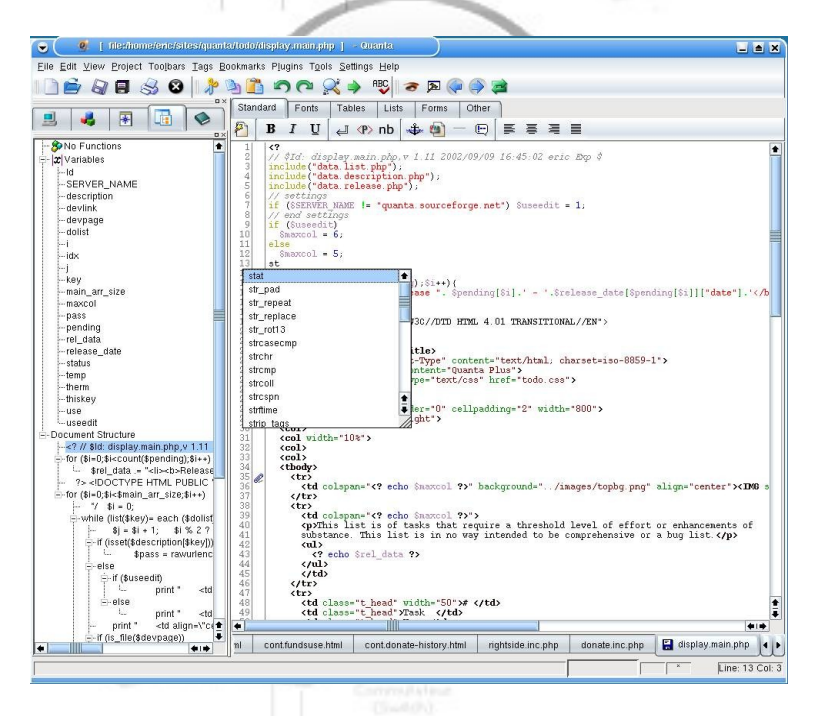

Quanta est un éditeur XHTML en code source

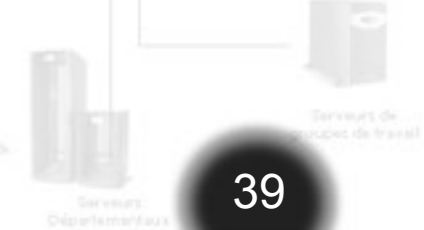

### Les Logiciels Programmations Eclipse :

CRET INT PARA

:

Par défaut eclipse sert au développement de fichiers java. Le logiciel assiste le programmeur dans l'écriture de son fichier(création partiel des méthodes, indique si des déclarations ont été oubliées etc...). L'ajout de plugins à eclipse permettent de développer des projets web dynamiques en java(servlet et jsp), l'association avec des bases de données ou encore l'écriture dans d'autres langages(perl, php, html...)

#### Tomcat :

Conteneur de servlet (logiciel Tomcat) : Tomcat sert à la programmation en JSP et à la création de servlet. Associé à Eclipse WTP il permet la création de sites web dynamiques. Tomcat contient un mini serveur Apache permettant de traduire le langage serveur en langage client pour tester les projets web dynamiques ainsi créés.

### JDBC :

Accès aux bases de données en java (pilote JDBC) :

Ce pilote permet de manipuler des bases de données PostgreSQL dans une classe java, une servlet ou encore un page en JSP. Il permet les requêtes de consultation, modification et création de tables et données.

Emacs

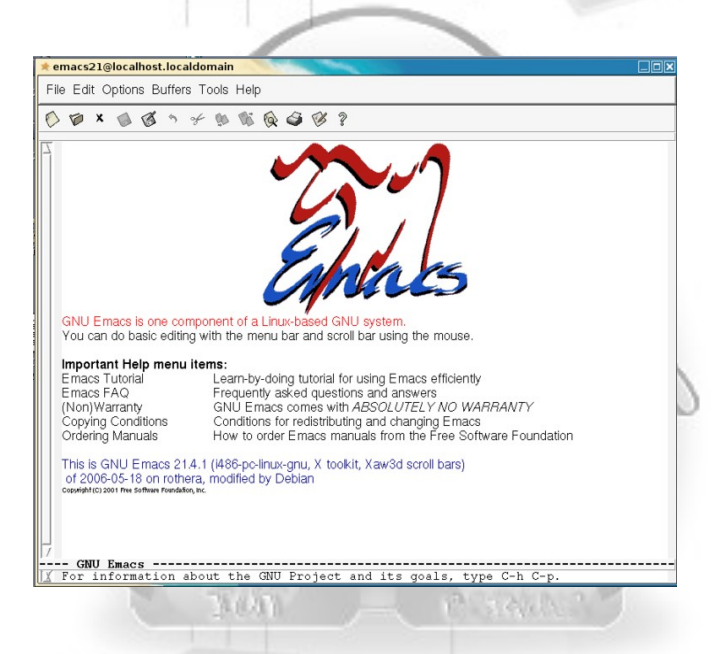

Emacs est un éditeur texte en mode console avec reconnaissance du langage de programmation utilisé, il reconnait les balises et les colores pour aider à la lecture et écriture du code. Il reconnait entre autre le langage shell, perl et java.

#### **Bluefish** :

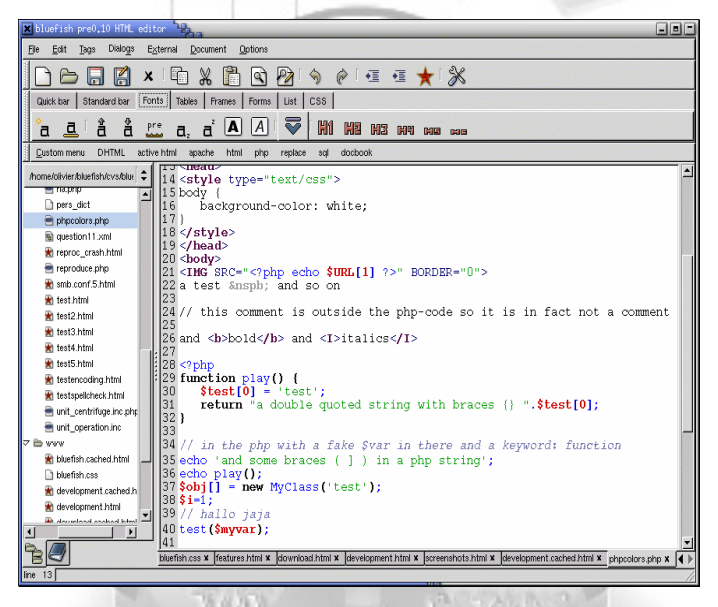

Bluefish est un éditeur de texte orienté vers le développement web, léger, rapide et libre supportant de nombreux langages au travers de sa coloration syntaxique (HTML, PHP, Javascript, CSS, SQL, XML, C, ColdFusion, Java, JavaServer Pages (JSP), Octave/Matlab, Pascal, Perl, Python, R).

#### **DB Designer 4** :

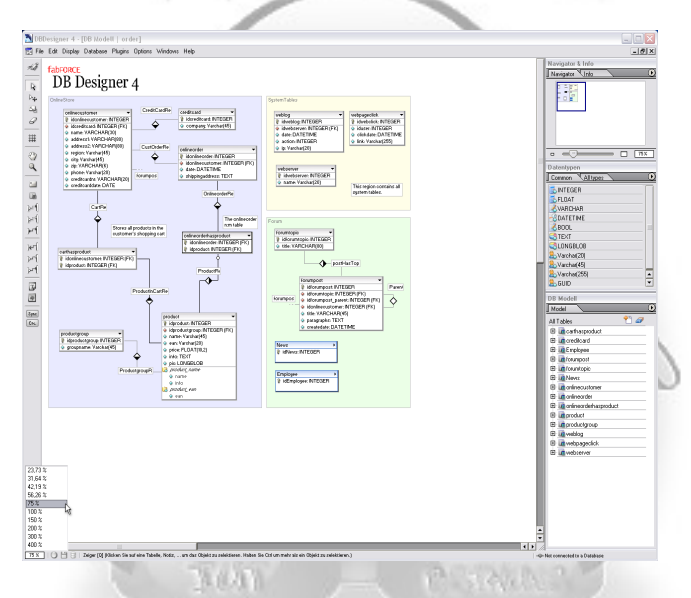

DBDesigner est un système de conception de base de données sous forme graphique. Il combine une interface très conviviale avec des outils puissants qui permettent de générer rapidement des scripts SQL ou XML pour créer les bases conçues ou bien permet le reverse engineering sur des bases existantes pour en extraire la structure et en donner une interprétation graphique. DBDesigner a été développé et optimisé pour être utilisé avec le SGBD relationnel MySQL

Langages de programmation interprétés disponibles sur le livecd :

45

Python Perl Ruby

Système de gestion de bases de données relationnelles(serveur MySQL)

MySQL est un concurrent de PostGreSQL

### Kdevelop :

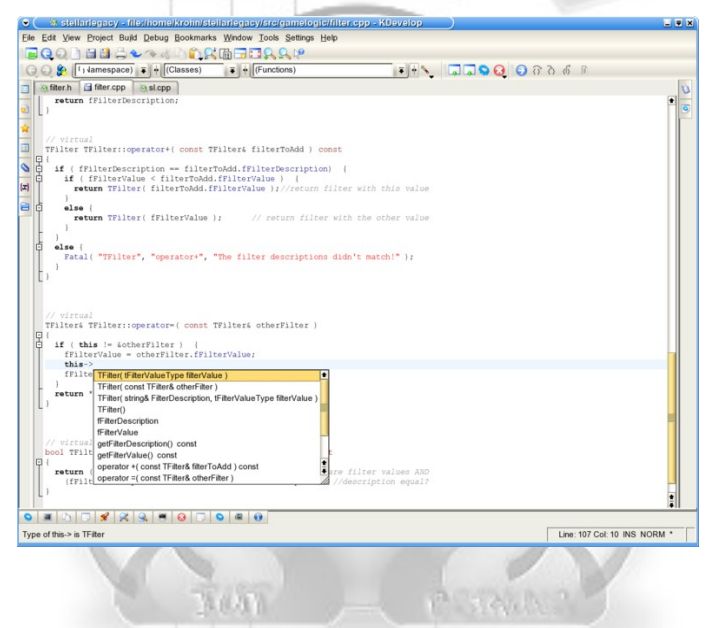

Kdevelop est un environnement de développement intégré (IDE) pour KDE. Il supporte beaucoup de langages de programmation tel que :

C, C++, Java, Pascal, PHP, Perl, Python, Ruby

Calcul numérique

Scilab est utilisé dans le domaine de la simulation en télécommunication, électronique, image et son.

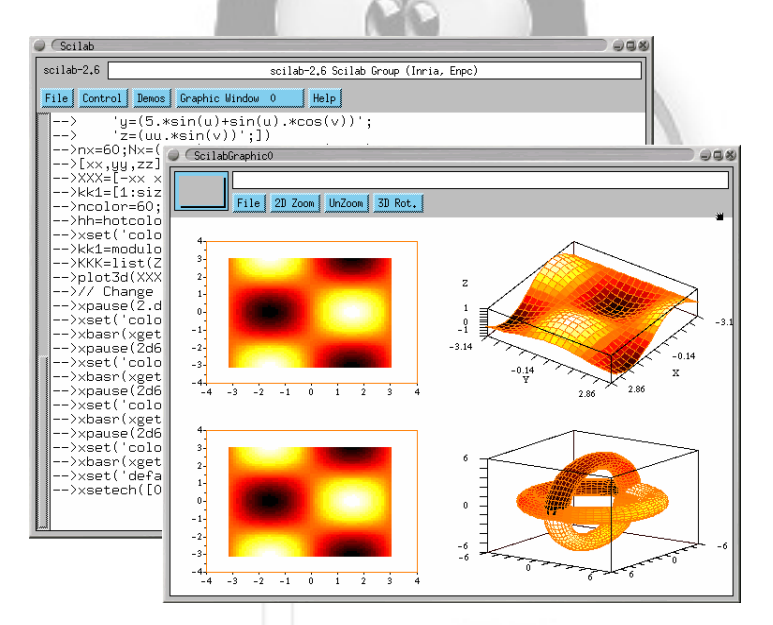

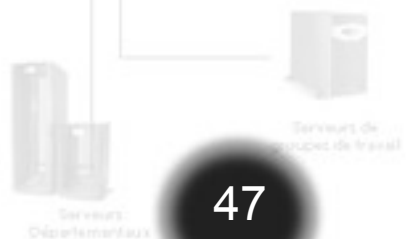

**Qucs**:

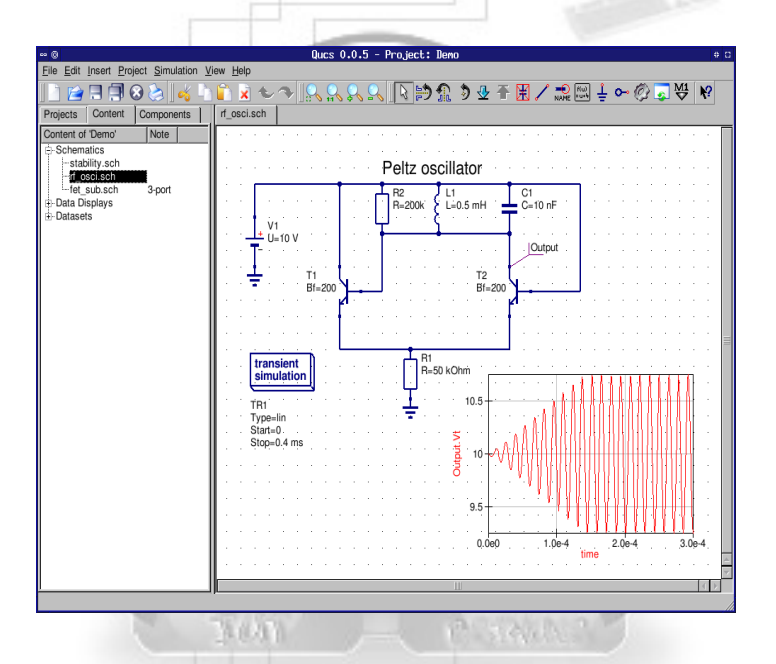

Simulation de circuits électroniques (logiciel qucs) :

Ques permet de créer un schéma du circuit (résistances, condensateurs, amplificateur opérationnel...) et d'en simuler le fonctionnement à tel ou tel fréquence.

Kicad est une suite open source pour la réalisation de schémas électroniques et de circuits imprimés sous licence GPL. La suite Kicad est un ensemble de quatre logiciels et un gestionnaire de projets destinés à la réalisation de cartes électroniques :

- Kicad : Gestionnaire de projets
- Eeschema : Entrée schématique
- PcbNew : Logiciel de réalisation de circuits imprimés
- Gerbview : Visualisation des documents générés au format GERBER

• Cvpcb : Utilitaire de sélection des empreintes physiques des composants électroniques utilisés dans le schéma

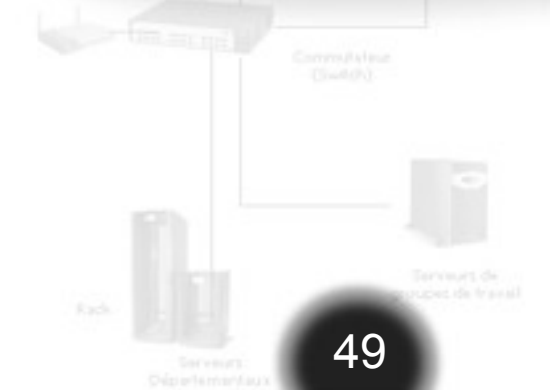

**KTechlab**:

Simulation de circuits électronique et microcontrôleurs

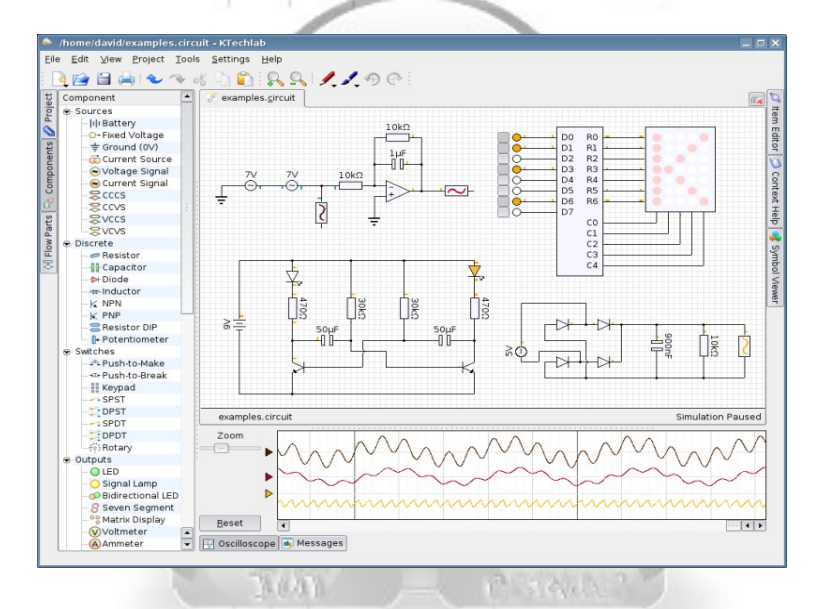

KTechlab simule une grande variété de composants (logiques, circuits intégrés, linéaires, non-linéaires, composants actifs...). Il permet aussi le débuggage et la simulation des microcontrôleurs PICs via gpsim et deux langages de haut-niveau : FlowCode et Microbe.

### Les Logiciels Telecom et Electronique KLOGIC :

#### Simulation de fonctions logiques

Klogic permet de simuler le fonctionnement de circuits logiques et d'en connaitre le résultat à l'aide de LED, afficheur digital ou en observant les chronogrammes.

| - 1   |
|-------|
|       |
|       |
|       |
|       |
|       |
|       |
|       |
|       |
|       |
|       |
| 92    |
| - 8,9 |
|       |
|       |
|       |
|       |
|       |
|       |
|       |
|       |
|       |
|       |
|       |
|       |

#### **Eagle :**

Création de typon et d'implantation électronique

Eagle est un logiciel professionnel distribué en version freeware limitée dans les fonctions il permet de créer des typons et implantations de circuits imprimés. La version freeware limite les circuits au format 10x15cm. Des librairies contenant les spécifications de très nombreux circuits sont disponibles sur http://www.cadsoft.de

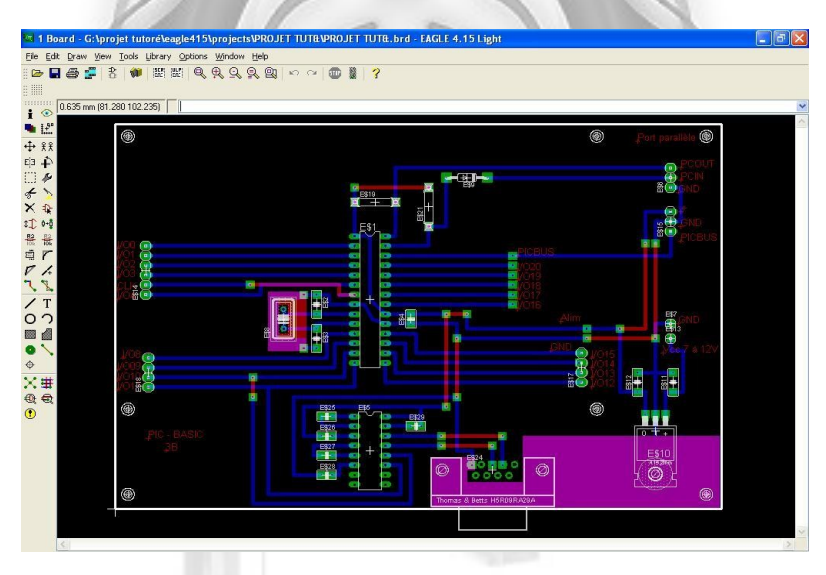

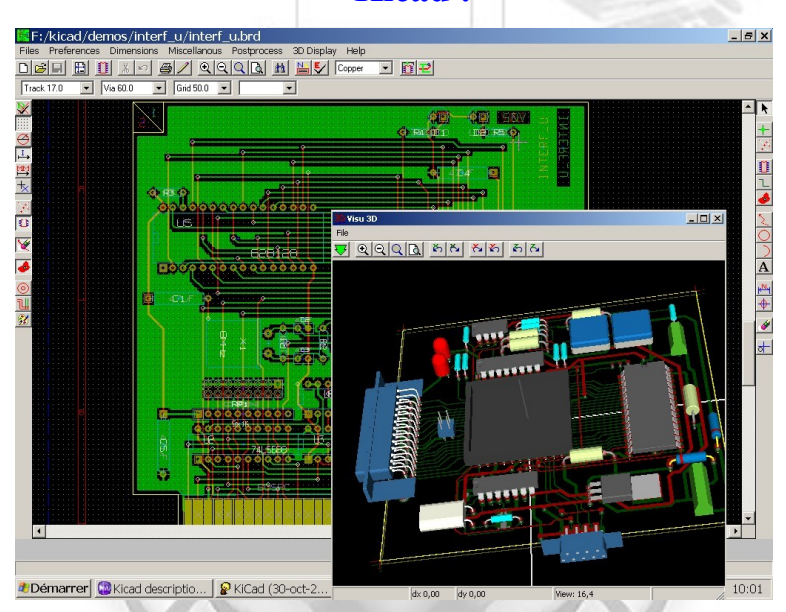

#### Développement VHDL et simulation du circuit réalisé (logiciel FreeHDL):

Le VHDL est un langage de description matériel, il permet de décrire facilement le comportement d'un circuit à l'aide de fonctions logiques et en indiquant le routage. L'ensemble pourra ensuite être simulé pour au final pouvoir programmer un circuit intégré si le fonctionnement obtenu en simulation est celui désiré.FreeHDL utilise Ques pour simuler le circuit descrit.

#### **Calcul formel**

Maxima permet de faire du calcul sur les polynômes, les matrices, de l'intégration, de la dérivation, du calcul de séries, de limites, résolutions de systèmes, d'équations différentielles, etc.

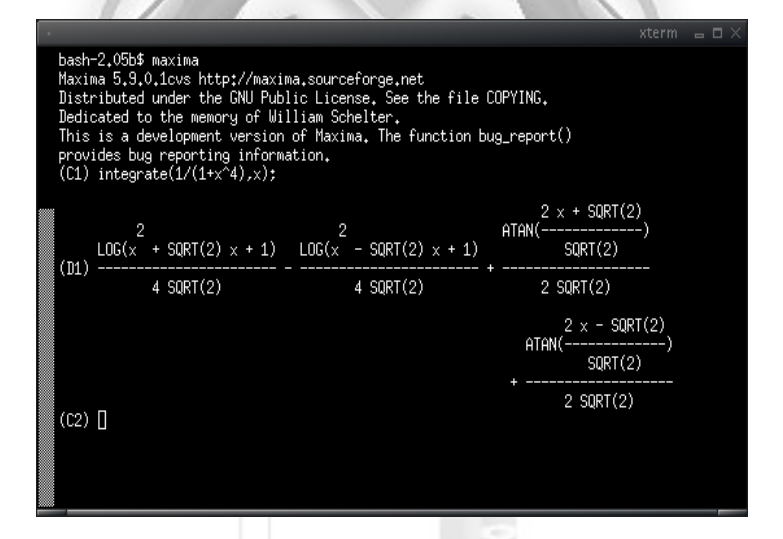

### Les Logiciels Telecom et Electronique WengoPhone :

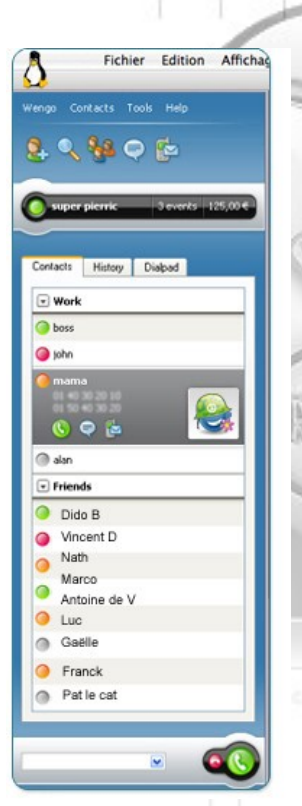

Voix sur IP

55

WengoPhone permet de téléphoner de pc à pc ou de pc à téléphone fixe/mobile, de faire des conférences, de la visiophonie, chatter entre utilisateurs wengo ou en passant par d'autres protocole des messagerie instantanée tel que MSN, Yahoo, AIM ou Jabber.

#### Kphone :

KPhone est un logiciel libre de téléphonie par internet (téléphonie sur IP) qui utilise le protocole SIP pour communiquer

| X                        |              |              | 1000             |                |                 |                |       | - • ×     |
|--------------------------|--------------|--------------|------------------|----------------|-----------------|----------------|-------|-----------|
| <u>F</u> ile <u>P</u> re | ferences     | <u>H</u> elp |                  |                |                 |                |       |           |
| Me: 10.12                | 4.1.1:5062   |              |                  | sip:10         | 00 <b>@</b> paq | oa.nene        | ə.loc |           |
| 100                      | 1            |              | - Ca             | 1              |                 |                |       | ? \Lambda |
| Session I                | nfo: Call Ca | allState A   | udioState Load   | dType          |                 |                |       |           |
|                          |              |              |                  | ,              |                 |                |       |           |
|                          |              |              |                  |                |                 |                |       |           |
|                          |              |              |                  |                |                 |                |       |           |
| •                        |              |              | -                | _              |                 |                |       |           |
| Status                   |              |              | Contact          |                |                 |                |       |           |
|                          |              |              |                  |                |                 |                |       |           |
|                          |              |              |                  |                |                 |                |       |           |
|                          |              |              |                  |                |                 |                |       |           |
|                          |              |              |                  |                |                 |                |       |           |
| -11                      |              |              |                  |                |                 |                |       |           |
| ø                        | Onlin        | 8            |                  |                |                 |                | •     |           |
| Ń                        | Onlin        | 8            | Commit           |                |                 |                | Ŧ     |           |
| Ń                        | Onlin        | θ            | Grade            | (h)            |                 |                | Ŧ     | 1         |
| ø                        | Onlin        | 8            | Garde            | (h)            |                 |                | Ŧ     |           |
| Ń                        | Onlin        | 0            | Carrier<br>D     | a taux<br>(P.) |                 |                | Ŧ     | 1         |
| ø                        | Onlin        | 0            | Carry<br>(jd)    | (1)<br>(1)     |                 |                | Ŧ     | 1         |
| ø                        | Onlin        | 8            | Control<br>(Soli | ed autor       |                 | -              | •     | V         |
| ø                        | Onlin        | 8            | Control<br>Goale | ev.            |                 | 0              | Ŧ     | V         |
| ø                        | Onlin        | 8            | Control          | et nur<br>Prù  | 1               | -              | Ŧ     |           |
| ø                        | Onlin        | e            | Cannot<br>O-4    | (1)<br>(2)     |                 | 0 44           | •     | V         |
| ø                        | Onlin        | 8            |                  | 6              | Terror          | C and a second | •     | V         |

#### gEDA :

- · gschem, l'éditeur de schémas,
- gnetlist, un translateur vers d'autres utilitaires.
- PCB, un outil de dessins de circuits imprimés.

• ngspice, un clone de spice avec des fonctions étendues.

• gnucap. un simulateur original avec compilateur de modèles.

Geda comprend aussi gspiceui, une interface graphique pour ngspice et gnucap, gschem :

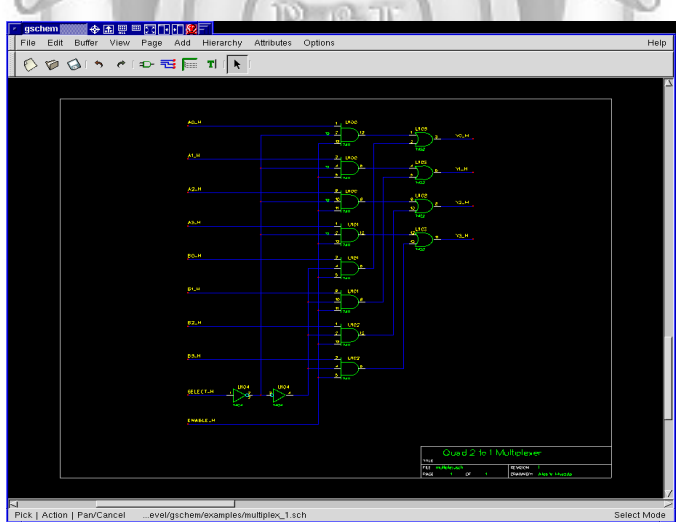

and the second second second

#### **Xoscope :**

Xoscope récupère le signal de l'entrée micro de la carte son ou d'une carte d'acquisition et affiche le signal à l'écran.

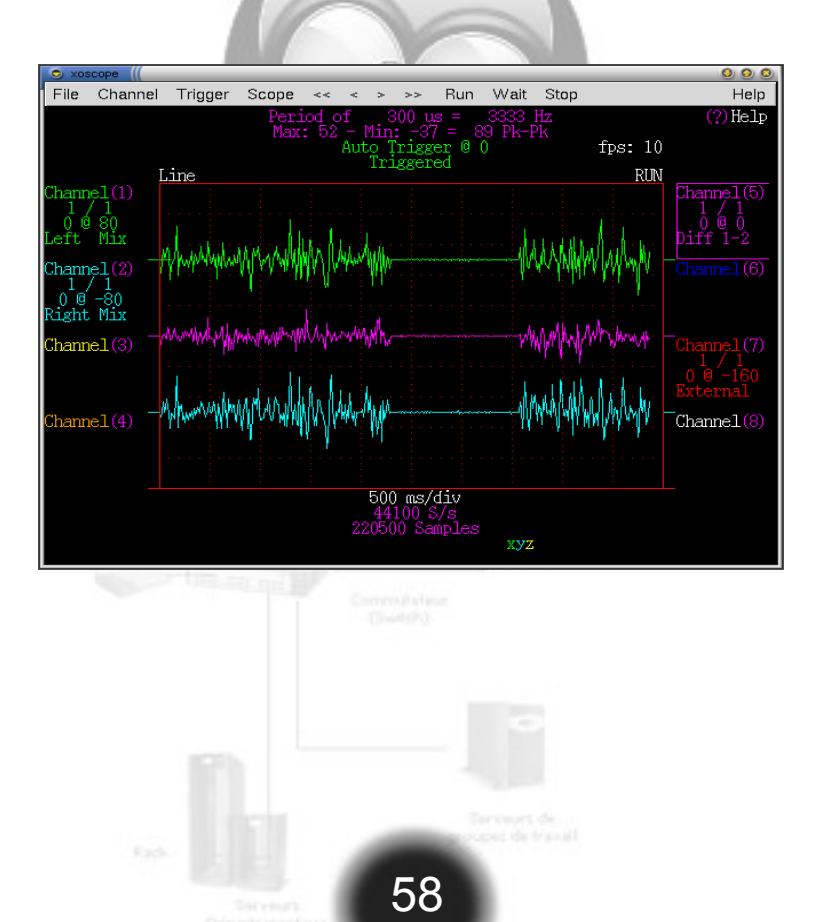

#### wcalc et son interface graphique gtk-wcalc :

#### Analyse de lignes de transmission et de structures électromagnétiques:

| <u>File</u> Options <u>Window</u>                                                      | Help                      |  |  |  |  |  |  |  |
|----------------------------------------------------------------------------------------|---------------------------|--|--|--|--|--|--|--|
|                                                                                        | Analysis/Synthesis Values |  |  |  |  |  |  |  |
| Width (W) 50 mil 💷 <-Synthesize                                                        | Z0 73.49                  |  |  |  |  |  |  |  |
| Length (L) 1000 mil                                                                    | Elec. Len. 49.89          |  |  |  |  |  |  |  |
| Height (H) 62 mil <-Synthesize                                                         | Tmet 2.8 mil              |  |  |  |  |  |  |  |
| Er 4.8 <-Synthesize                                                                    | Rho 3e-08 Ohm 🔟 - m 🔟     |  |  |  |  |  |  |  |
| Tand 0.01                                                                              | Rough 0.001 mil 💷         |  |  |  |  |  |  |  |
|                                                                                        | Frequency 900 MHz         |  |  |  |  |  |  |  |
|                                                                                        | Output Values             |  |  |  |  |  |  |  |
| Delay 0.154 ns 🔟                                                                       | L 11.32 nH _ / inch _     |  |  |  |  |  |  |  |
| Loss 0.04449 dB                                                                        | R 344.6 mOhm _ / inch _   |  |  |  |  |  |  |  |
| Loss/Length 0.04449 dB _ / inch _                                                      | C 2.095 pF _ / inch _     |  |  |  |  |  |  |  |
| Skin Depth 0.1144 mil 💷                                                                | G118.5 uMho 💷 / inch 💷    |  |  |  |  |  |  |  |
| Delta L 0.02016 inch 🔟                                                                 |                           |  |  |  |  |  |  |  |
| Keff 3.303                                                                             |                           |  |  |  |  |  |  |  |
| L<br>H W ε <sub>r,Tanδ</sub><br>Bid: microstrip.obl,v1.2.2001/09/1313.28.20 dan Exp.\$ |                           |  |  |  |  |  |  |  |

Comme le montre la capture d'écran ci-dessus beaucoup de paramètres sont disponible et permettent donc d'obtenir l'attenuation linéique ou encore l'équivalent en composant passif de notre ligne de transmission. A partir de ces valeurs on peut optimiser une ligne de transmission avant de la réaliser physiquement.

#### **TKgate**

TK gate permet de simuler un circuit électronique à partir de son schéma structurel:

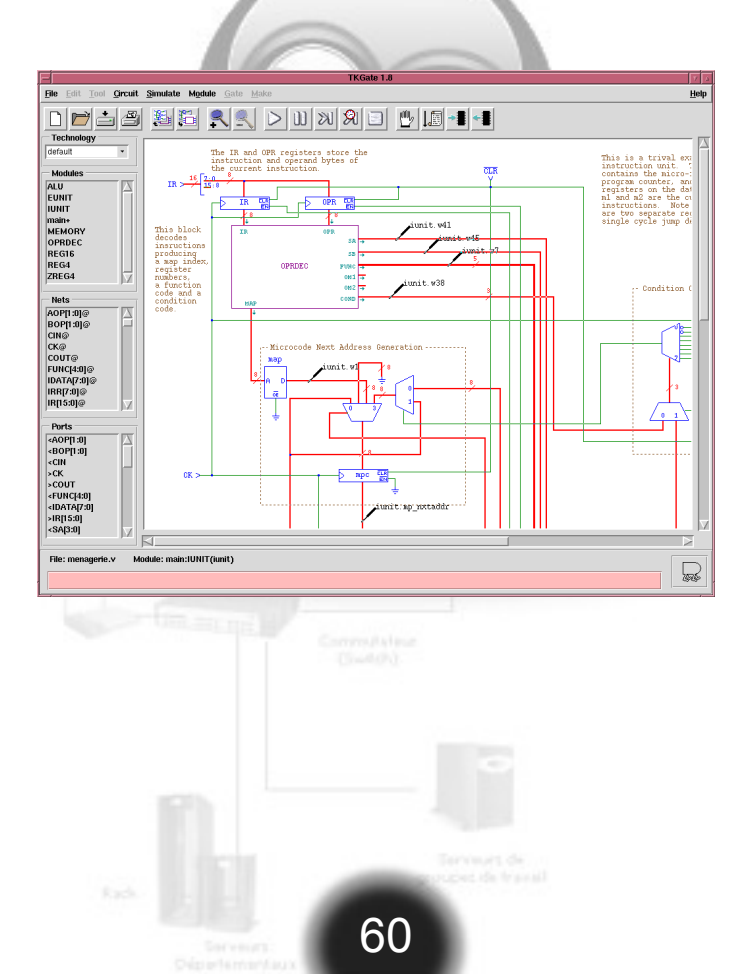

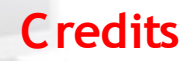

### Rédaction de la Notice : Sylvain Delattre

### Design et Mise en page de la Notice : David Daubresse

 $\mathbb{R}$   $\mathbb{R}$ 

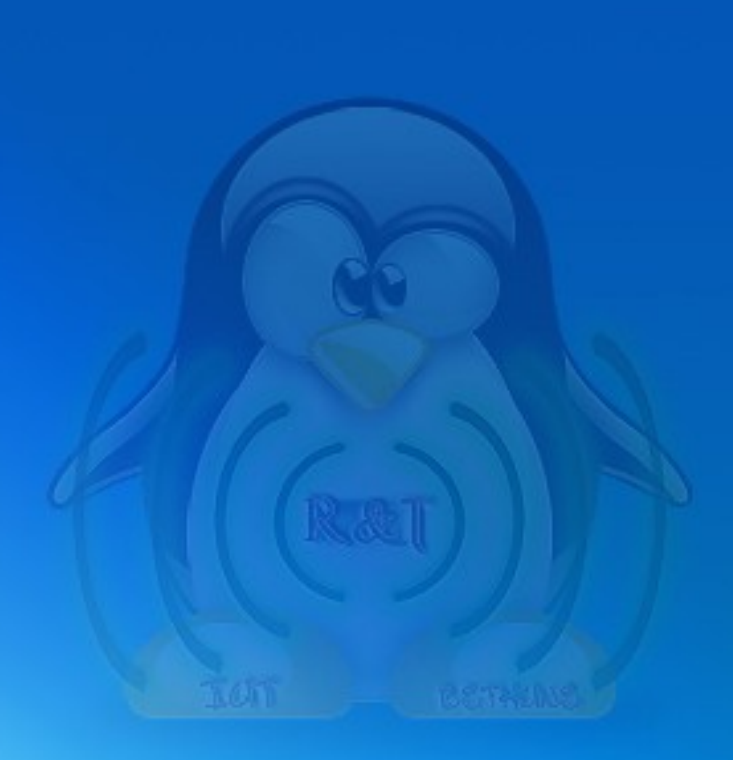

# http://projet.livecd.free.fr

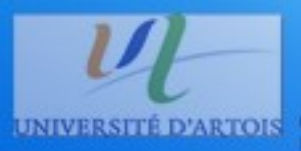

C 2005/2007 IUT BETHUNE

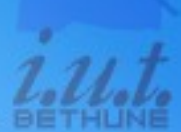